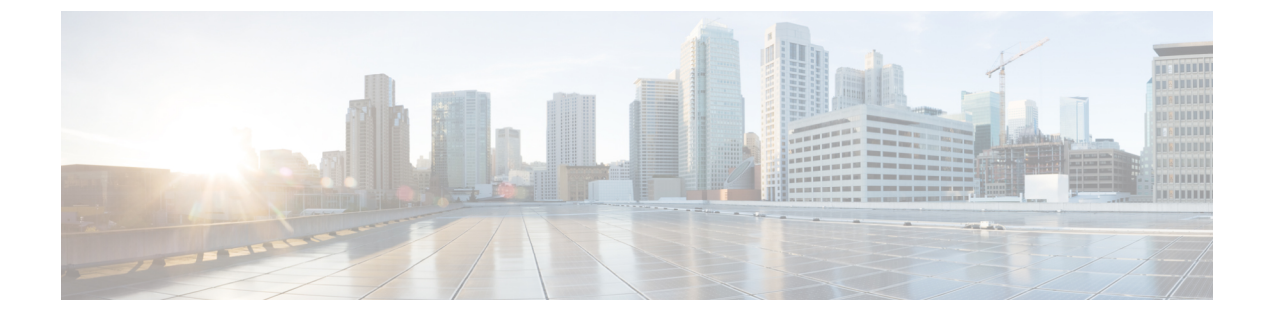

## **Server Alarms**

• Server Components Alarms, on page 1

## **Server Components Alarms**

Following table shows the description of the supported alarms for servers.

| Name                   | мо               | Severity | Explanation                                                                                                    | Recommended Action                                                                                                    |
|------------------------|------------------|----------|----------------------------------------------------------------------------------------------------|----------------------------------------------------------------------------------------------------|
| BladeMigrationDetected | compute.Blade    | Critical | This alarm<br>occurs when a<br>server has been<br>detected in a<br>slot different<br>than the one it<br>was discovered<br>in. | <ol> <li>Reacknowledge the server in the current slot.</li> <li>If the issue persists, remove the server from the current slot and reinsert it in the correct slot.</li> <li>Reacknowledge the server in the correct slot.</li> <li>If the above actions do not resolve the issue, create a show tech-support file and contact Cisco TAC.</li> </ol>                             |
| PhysicalMissing        | compute.Physical | Critical | This alarm<br>occurs when a<br>server has been<br>removed from<br>the slot it was<br>discovered in.                           | <ol> <li>Make sure a server is inserted in<br/>the slot.</li> <li>Check the Power-On-Self-Test<br/>(POST) results for the server.</li> <li>Check the power state of the<br/>server.</li> <li>If the server is off, turn the server<br/>on.</li> <li>If the above actions do not<br/>resolve the issue, create a show<br/>tech-support file and<br/>contact Cisco TAC.</li> </ol> |

| Name                     | мо                            | Severity                                                    | Explanation                                                                                                    | Recommended Action                                                                                                    |
|--------------------------|-------------------------------|-------------------------------------------------------------|----------------------------------------------------------------------------------------------------|----------------------------------------------------------------------------------------------------|
| PhysicalWillBoot         | compute.Physical              | Critical                                                    | The UCS Will<br>Boot is a<br>cursory check<br>to ensure that<br>the blade is<br>configured<br>properly to<br>allow the BIOS<br>to proceed.<br>This alarm<br>indicates that a<br>critical Will<br>boot error is<br>encountered on<br>the server. This<br>error occurs<br>when the CPU<br>and DIMM<br>configuration<br>check fails. | <ol> <li>Verify that the DIMMs are<br/>installed in a supported<br/>configuration.</li> <li>Verify that an adapter and CPU<br/>are installed.</li> <li>Download the System Event<br/>Logs file from the GUI by<br/>clicking Servers&gt;Server<br/>Name&gt;&gt;System&gt;Download<br/>System Event Log</li> <li>Review the SEL statistics on the<br/>DIMM to determine which<br/>threshold was crossed.</li> <li>Create a show<br/>tech-support file and<br/>contact Cisco TAC to see if the<br/>DIMM needs replacement.</li> </ol> |
| BoardTemperatureWarning  | compute.Board                 | Warning                                                     | The<br>motherboard<br>has a warning<br>temperature<br>threshold<br>condition.                                                                                                    | <ol> <li>Review the product specifications<br/>to determine the operating<br/>temperature range.</li> <li>Power off unused blade servers<br/>and rack servers.</li> </ol>                                                                                                    |
|                          |                               |                                                             |                                                                                                    | 3. Verify that the server fans are working properly.                                                                                                    |
|                          |                               |                                                             | 4. Clean the installation site at regular intervals to avoid buildup of dust and debris, which can cause a system to overheat.                                                                                                    |                                                                                                    |
|                          |                               |                                                             |                                                                                                    | <ol> <li>Set the power profiling, power<br/>priority of the server, and the<br/>power restore state of the system<br/>through server Power Policy.</li> </ol>                                                                                                    |
|                          |                               |                                                             |                                                                                                    | <ol> <li>If the above actions do not<br/>resolve the issue, create a show<br/>tech-support file and<br/>contact Cisco TAC.</li> </ol>                                                                                                    |
| BoardTemperatureCritical | compute.Board                 | Critical                                                    | The<br>motherboard<br>has a critical                                                                                                    | <ol> <li>Verify that the server fans are<br/>working properly.</li> </ol>                                                                                                    |
|                          |                               |                                                             | temperature<br>threshold<br>condition.                                                                                                    | <ol> <li>Wait for 24 hours to see if the problem resolves itself.</li> <li>Used a large state of the problem resolves itself.</li> </ol>                                                                                                    |
|                          |                               |                                                             |                                                                                                    | <ol> <li>If the above actions do not<br/>resolve the issue, create a show<br/>tech-support file and<br/>contact Cisco TAC.</li> </ol>                                                                                                    |
| BoardVoltageWarning      | Warning compute.Board Warning | The<br>motherboard<br>has a warning<br>voltage<br>threshold | <ol> <li>Ensure that the motherboard is<br/>supplied with the required input<br/>voltage as per the product<br/>specifications.</li> </ol>                                                                                                    |                                                                                                    |
|                          |                               |                                                             | condition.                                                                                                    | 2. Create a show<br>tech-support file and contact<br>Cisco TAC.                                                                                                    |

| Name                           | мо               | Severity | Explanation                                                                                                    | Recommended Action                                                                                                    |
|--------------------------------|------------------|----------|----------------------------------------------------------------------------------------------------|----------------------------------------------------------------------------------------------------|
| BoardVoltageCritical           | compute.Board    | Critical | The<br>motherboard<br>has a critical<br>voltage<br>threshold<br>condition.                                                                                                    | <ol> <li>Ensure that the motherboard is<br/>supplied with the required input<br/>voltage as per the product<br/>specifications.</li> <li>Create a show<br/>tech-support file and contact<br/>Cisco TAC.</li> </ol>                                                 |
| BoardPower                     | compute.Board    | Critical | The<br>motherboard<br>has a critical<br>power<br>problem. This<br>occurs when<br>the<br>motherboard<br>power<br>consumption<br>exceeds certain<br>threshold<br>limits. At that<br>time the power<br>usage sensors<br>on a server<br>detect a<br>problem. | <ol> <li>Ensure that the motherboard is<br/>supplied with the required input<br/>voltage as per the product<br/>specifications.</li> <li>Create a show<br/>tech-support file and contact<br/>Cisco TAC to see if the<br/>motherboard needs replacement.</li> </ol> |
| ServerAdapterUnitDeprecated    | compute.Physical | Critical | One or more<br>adapters<br>connected to<br>the server are<br>deprecated, or<br>are not<br>supported in<br>the current<br>Intersight<br>release.                                                                                                    | <ol> <li>Verify that only the supported<br/>adapters are installed on the<br/>server.</li> <li>If the above action does not<br/>resolve the issue, create a show<br/>tech-support file and contact<br/>Cisco TAC.</li> </ol>                                       |
| RackUnitHealthWarning          | compute.RackUnit | Warning  | The server's<br>health state has<br>reached the<br>warning<br>threshold.                                                                                                    | <ol> <li>Read fault summary and<br/>determine course of action.</li> <li>If the above action does not<br/>resolve the issue, create a show<br/>tech-support file and contact<br/>Cisco TAC.</li> </ol>                                                             |
| RackUnitHealthCritical         | compute.RackUnit | Critical | The server's<br>health state has<br>reached the<br>critical<br>threshold.                                                                                                    | <ol> <li>Read fault summary and<br/>determine course of action.</li> <li>If the above action does not<br/>resolve the issue, create a show<br/>tech-support file and contact<br/>Cisco TAC.</li> </ol>                                                             |
| PciNodeInsertedPowerOnRequired | compute.Blade    | Warning  | This alarm<br>occurs if PCIe<br>node is inserted<br>when the<br>compute node<br>is in powered<br>off state.                                                                                                    | <ol> <li>After inserting the PCIe node,<br/>power on the PCIe node's paired<br/>compute node.</li> <li>After the paired compute node is<br/>completely powered on,<br/>rediscover the PCIe node.</li> </ol>                                                        |

| Name                              | мо                             | Severity | Explanation                                                                                                   | Recommended Action                                                                                                    |
|-----------------------------------|--------------------------------|----------|----------------------------------------------------------------------------------------------------|----------------------------------------------------------------------------------------------------|
| PciNodeRemovedPowerOnRequired     | compute.Blade                  | Warning  | This alarm<br>occurs if PCIe<br>node is<br>removed when<br>the compute<br>node is in<br>powered off<br>state. | After removing the PCIe node, power<br>on the PCIe node's paired compute<br>node.                                                                                                    |
| PciNodeInsertedPowerCycleRequired | compute.Blade<br>compute.Blade | Warning  | This alarm<br>occurs if PCIe<br>node is inserted<br>when the<br>compute node<br>is in powered<br>on state.    | <ol> <li>Power down the paired compute<br/>down.</li> <li>After the paired compute node is<br/>completely powered off. Remove<br/>the PCIe node.</li> <li>Before re-inserting a PCIe node,<br/>make sure that its paired compute<br/>node is powered off.</li> <li>After the paired compute node<br/>has completely powered off,<br/>insert the PCIe node.</li> <li>Insert the PCIe node.</li> <li>Power on the PCIe node's paired<br/>compute node.</li> <li>After the paired compute node is<br/>completely powered on,<br/>rediscover the PCIe node.</li> <li>Power down the paired compute</li> </ol> |
|                                   |                                |          | occurs if PCIe<br>node is<br>removed when<br>the compute<br>node is in<br>powered on<br>state.                | <ul> <li>down.</li> <li>After the paired compute node is completely powered off. Remove the PCIe node.</li> <li>Power on the PCIe node's paired compute node.</li> <li>After the paired compute node is completely powered on, rediscover the PCIe node.</li> </ul>                                                                                                    |
| PeiNodeUnsupported                | compute.Blade                  | Warning  | Unsupported<br>PCIe node<br>detected. PCIe<br>node will<br>remain<br>powered off.                             | <ol> <li>Verify that the PCIe node is<br/>running the recommended<br/>firmware version by checking<br/>here Servers&gt;Server<br/>Name&gt;Inventory&gt;GPUs<br/>&gt;PCIe-Node-GPU<br/>Name&gt;General</li> <li>Verify that the paired compute<br/>node is running the recommended<br/>firmware version by checking<br/>here Servers&gt;Server<br/>Name&gt;General</li> <li>If the firmware versions are<br/>compatible, create a show<br/>tech-support file and contact<br/>Cisco TAC.</li> </ol>                                                                                                    |

| Name                          | мо                       | Severity | Explanation                                                                                                    | Recommended Action                                                                                                    |
|-------------------------------|--------------------------|----------|----------------------------------------------------------------------------------------------------|----------------------------------------------------------------------------------------------------|
| PciNodeUnidentified           | compute.Blade            | Warning  | Unidentified<br>PCIe node<br>detected. PCIe<br>node will<br>remain<br>powered off.                                                 | 1. Verify that the inserted PCIe<br>node is running the recommended<br>firmware version here<br>Servers>Server<br>Name>Inventory><br>GPUs>PCIe-Node-GPU<br>Name>General                                                                                                    |
|                               |                          |          |                                                                                                    | 2. If the firmware is supported,<br>create a show tech-support<br>file and contact Cisco TAC.                                                                                                    |
| HostEthInterfaceDown          | adapter.HostEthInterface | Critical | The uplink<br>interface is<br>shut down, or a<br>transient error<br>caused the<br>vNIC to fail.                                    | <ol> <li>If an associated port is disabled,<br/>enable the port.</li> <li>Reacknowledge the server with<br/>the Ethernet adapter that has the<br/>failed link.</li> <li>If the above actions do not<br/>resolve the issue, create a show<br/>tech-support file and contact<br/>Cisco TAC.</li> </ol>        |
| HostEthInterfaceStandByActive | adapter.HostEthInterface | Warning  | The preferred<br>path for the<br>failover<br>enabled vNIC<br>is down and<br>hence the<br>secondary path<br>is currently<br>active. | <ol> <li>Update the configuration of the<br/>port or port channel to include<br/>the primary VLAN.</li> <li>If the above action does not<br/>resolve the issue, create a show<br/>tech-support file and contact<br/>Cisco TAC.</li> </ol>                                                                   |
| HostFcInterfaceDown           | adapter.HostFcInterface  | Critical | The uplink<br>interface is<br>shut down, or a<br>transient error<br>caused the<br>vHBA to fail.                                    | <ol> <li>If an associated port is disabled,<br/>enable the port.</li> <li>Reacknowledge the server with<br/>the Fibre Channel adapter that<br/>has the failed link.</li> <li>If the above actions do not<br/>resolve the issue, create a show<br/>tech-support file and contact<br/>Cisco TAC.</li> </ol>   |
| NotReachable                  | adapter.Unit             | Warning  | Adapter is not<br>reachable or<br>the<br>connectivity is<br>not discovered<br>from the Fabric<br>Interconnects<br>or FEX.          | <ol> <li>Check if the corresponding<br/>Input/Output module is inserted<br/>in the chassis.</li> <li>Check if CIMC/BIOS are running<br/>recommended firmware version.</li> <li>If the above actions do not<br/>resolve the issue, create a show<br/>tech-support file and contact<br/>Cisco TAC.</li> </ol> |
| CardTemperatureWarning        | graphics.Card            | Warning  | The GPU has a<br>warning<br>temperature<br>threshold<br>condition.                                                                 | <ol> <li>Verify that the server fans are<br/>working properly.</li> <li>Wait for 24 hours to see if the<br/>problem resolves itself.</li> <li>If the above actions do not<br/>resolve the issue, create a show<br/>tech-support file and<br/>contact Cisco TAC.</li> </ol>                                  |

| Name                    | МО             | Severity | Explanation                                                                          | Recommended Action                                                                                                    |
|-------------------------|----------------|----------|--------------------------------------------------------------------------------------|----------------------------------------------------------------------------------------------------|
| CardTemperatureCritical | graphics.Card  | Critical | The GPU has a<br>critical<br>temperature<br>threshold<br>condition.                  | <ol> <li>Verify that the server fans are<br/>working properly.</li> <li>Wait for 24 hours to see if the<br/>problem resolves itself.</li> <li>If the above actions do not<br/>resolve the issue, create a show<br/>tech-support file and<br/>contact Cisco TAC.</li> </ol> |
| UnitTemperatureWarning  | memory.UnitPSU | Warning  | The memory<br>unit has a<br>warning<br>temperature<br>threshold<br>condition.        | <ol> <li>Verify that the server fans are<br/>working properly.</li> <li>Wait for 24 hours to see if the<br/>problem resolves itself.</li> <li>If the above actions do not<br/>resolve the issue, create a show<br/>tech-support file and<br/>contact Cisco TAC.</li> </ol> |
| UnitTemperatureCritical | memory.Unit    | Critical | The memory<br>unit has a<br>critical<br>temperature<br>threshold<br>condition.       | <ol> <li>Verify that the server fans are<br/>working properly.</li> <li>Wait for 24 hours to see if the<br/>problem resolves itself.</li> <li>If the above actions do not<br/>resolve the issue, create a show<br/>tech-support file and contact<br/>Cisco TAC.</li> </ol> |
| UnitUncorrectableError  | memory.Unit    | Critical | The memory<br>unit has<br>encountered an<br>uncorrectable<br>ECC error.              | <ol> <li>Monitor the error statistics of the<br/>degraded DIMM.</li> <li>Create a show<br/>tech-support file and contact<br/>Cisco TAC to see if the<br/>inoperable DIMM needs a<br/>replacement.</li> </ol>                                                               |
| UnitBankError           | memory.Unit    | Warning  | The memory<br>unit has<br>encountered a<br>Bank Virtual<br>lock step<br>(VLS) error. | <ol> <li>Restart the host so that the<br/>DIMM gets auto-repaired.</li> <li>If the above action does not<br/>resolve the issue, create a show<br/>tech-support file and contact<br/>Cisco TAC.</li> </ol>                                                                  |
| UnitRankError           | memory.Unit    | Warning  | The memory<br>unit has<br>encountered a<br>Rank Virtual<br>lock step<br>(VLS) error. | <ol> <li>Restart the host so that the<br/>DIMM gets auto-repaired.</li> <li>If the above action does not<br/>resolve the issue, create a show<br/>tech-support file and contact<br/>Cisco TAC.</li> </ol>                                                                  |
| UnitInvalidPopulation   | memory.Unit    | Critical | The DIMM<br>slot has been<br>invalidly<br>populated.                                 | <ol> <li>Reseat the DIMM into the correct<br/>slot.</li> <li>If the above actions do not<br/>resolve the issue, create a show<br/>tech-support file and<br/>contact Cisco TAC.</li> </ol>                                                                                  |

| Name                 | мо             | Severity | Explanation                                                                                                    | Recommended Action                                                                                                    |
|----------------------|----------------|----------|----------------------------------------------------------------------------------------------------|----------------------------------------------------------------------------------------------------|
| UnitRasModeError     | memory.Unit    | Critical | The memory<br>unit has<br>encountered a<br>RAS Mode<br>error.                                                                                                    | <ol> <li>Reboot the server.</li> <li>If the issue persists, verify that<br/>the DIMMs are installed in a<br/>supported configuration.</li> <li>Reseat the DIMM.</li> <li>If the above actions do not<br/>resolve the issue, create a show<br/>tech-support file and<br/>contact Cisco TAC to see if the<br/>DIMM needs a replacement.</li> </ol> |
| UnitMismatchError    | memory.Unit    | Critical | A memory<br>mismatch has<br>been detected<br>on this memory<br>unit.                                                                                                    | Create a show tech-support<br>file and contact Cisco TAC to see if<br>the mismatched DIMM needs a<br>replacement.                                                                                                    |
| UnitSpdError         | memory.Unit    | Critical | The memory<br>unit has<br>encountered a<br>SPD error.                                                                                                    | Create a show tech-support<br>file and contact Cisco TAC to see if<br>the faulty component of the DIMM<br>needs a replacement.                                                                                                    |
| UnitBistError        | memory.Unit    | Critical | The memory<br>unit has<br>encountered a<br>BIST error.                                                                                                    | Create a show tech-support<br>file and contact Cisco TAC to see if<br>the faulty component of the DIMM<br>needs a replacement.                                                                                                    |
| UnitInvalidTypeError | memory.Unit    | Critical | The memory<br>unit type is<br>invalid.                                                                                                    | Create a show tech-support<br>file and contact Cisco TAC to see if<br>the failed DIMM needs a replacement.                                                                                                    |
| UnitCatErr           | processor.Unit | Critical | The processor<br>has<br>encountered a<br>CATERR<br>error. The<br>system event<br>log (SEL)<br>contains events<br>related to the<br>processor's<br>catastrophic<br>error<br>(CATERR)<br>sensor. | Create a show tech-support file<br>and contact Cisco TAC.                                                                                                    |

| Name                    | мо             | Severity | Explanation                                                                             | Recommended Action                                                                                                    |
|-------------------------|----------------|----------|-----------------------------------------------------------------------------------------|----------------------------------------------------------------------------------------------------|
| UnitThermtrip           | processor.Unit | Critical | The processor<br>has<br>encountered a<br>THERMTRIP<br>error.                            | <ol> <li>Review the product specifications<br/>to determine the temperature<br/>operating range of the server.</li> <li>Verify that the server fans are<br/>working properly.</li> <li>Verify that the air flows on the<br/>Cisco UCS chassis or rack server<br/>are not obstructed.</li> <li>Power off unused blade servers<br/>and rack servers.</li> <li>Set the power profiling, power<br/>priority of the server, and the<br/>power restore state of the system<br/>through server Power Policy.</li> <li>If the above actions do not<br/>resolve the issue, create a show<br/>tech-support file and contact<br/>Cisco TAC.</li> </ol> |
| UnitTemperatureWarning  | processor.Unit | Warning  | The processor<br>has a warning<br>temperature<br>threshold                              | <ol> <li>Verify that the server fans are<br/>working properly.</li> <li>Wait for 24 hours to see if the<br/>problem resolves itself</li> </ol>                                                                                                    |
|                         |                |          | condition.                                                                              | <ol> <li>If the above actions do not<br/>resolve the issue, create a show<br/>tech-support file and contact<br/>Cisco TAC.</li> </ol>                                                                                                    |
| UnitTemperatureCritical | processor.Unit | Critical | The processor<br>has a critical<br>temperature<br>threshold<br>condition.               | <ol> <li>Verify that the server fans are<br/>working properly.</li> <li>Wait for 24 hours to see if the<br/>problem resolves itself.</li> <li>If the above actions do not<br/>resolve the issue, create a show<br/>tech-support file and<br/>contact Cisco TAC.</li> </ol>                                                                                                    |
| NodeRiser1Missing       | pci.Node       | Warning  | The PCIe node<br>Riser 1 is<br>missing. No<br>PCIe lanes to<br>CPU1 can be<br>utilized. | <ol> <li>Review the Cisco UCS X440p<br/>PCIe Node Installation and<br/>Service Guide.</li> <li>Ensure that all the required<br/>hardware are installed as per the<br/>guide.</li> <li>If the issue still persists, create a<br/>show tech-support file and<br/>contact Cisco TAC.</li> </ol>                                                                                                    |
| NodeRiserMismatch       | pci.Node       | Warning  | The PCIe node<br>Riser type<br>mismatch.<br>Risers will<br>remain<br>powered off.       | <ol> <li>Review the Cisco UCS X440p<br/>PCIe Node Installation and<br/>Service Guide.</li> <li>Mixing of GPU models are not<br/>supported in the compute node.<br/>Ensure that each PCIe node is<br/>configured with the same type of<br/>GPU.</li> </ol>                                                                                                    |

| Name                        | мо       | Severity | Explanation                                                                                                    | Recommended Action                                                                                                    |
|-----------------------------|----------|----------|----------------------------------------------------------------------------------------------------|----------------------------------------------------------------------------------------------------|
| NodeRiser2PresentCPU2Absent | pci.Node | Warning  | PCIe node<br>Riser 2 is<br>present, but<br>CPU2 is<br>absent. PCIe<br>slots on Riser 2<br>are not<br>connected.                                            | <ol> <li>Review the Cisco UCS X440p<br/>PCIe Node Installation and<br/>Service Guide.</li> <li>Ensure that all the required<br/>hardware are installed as per the<br/>guide.</li> <li>If the issue still persists, create a<br/>show tech-support file and<br/>contact Cisco TAC.</li> </ol>                            |
| NodePCIeLinkConfigIssue     | pci.Node | Warning  | PCIe link or<br>port<br>configuration<br>issue detected.<br>PCIe links may<br>not be up or<br>configured<br>properly<br>between PCIe<br>slots and<br>CPUs. | <ol> <li>Review the Cisco UCS X440p<br/>PCIe Node Installation and<br/>Service Guide.</li> <li>Ensure that all the required<br/>hardware are installed as per the<br/>guide.</li> <li>If the issue still persists, create a<br/>show tech-support file and<br/>contact Cisco TAC.</li> </ol>                            |
| NodeRiser1PowerFault        | pci.Node | Critical | PCIe node<br>Riser 1 power<br>fault detected.                                                                                                    | <ol> <li>Review the Cisco UCS X440p<br/>PCIe Node Installation and<br/>Service Guide.</li> <li>Verify that the Power cable for<br/>Riser 1 is inserted correctly in the<br/>PCIe node.</li> <li>Verify that the Power cable for<br/>Riser 1 is connected to the power<br/>source.</li> </ol>                            |
| NodeRiser2PowerFault        | pci.Node | Critical | PCIe node<br>Riser 2 power<br>fault detected.                                                                                                    | <ol> <li>Review the Cisco UCS X440p<br/>PCIe Node Installation and<br/>Service Guide.</li> <li>Verify that the Power cable for<br/>Riser 2 is inserted correctly in the<br/>PCIe node.</li> <li>Verify that the Power cable for<br/>Riser 2 is connected to the power<br/>source.</li> </ol>                            |
| NodePowerFault              | pci.Node | Critical | PCIe node<br>power fault<br>detected.                                                                                                    | <ol> <li>Review the Cisco UCS X440p<br/>PCIe Node Installation and<br/>Service Guide.</li> <li>Verify that the PCIe node has two<br/>dark colored GPU cables that<br/>carry power and data.</li> <li>Verify that the Power cables are<br/>connected to the power source<br/>and inserted into the PCIe node.</li> </ol> |

| Name                                   | МО       | Severity | Explanation                                                                                                    | Recommended Action                                                                                                    |
|----------------------------------------|----------|----------|----------------------------------------------------------------------------------------------------|----------------------------------------------------------------------------------------------------|
| NodeUnsupportedPCIeCardPresentOnRiser1 | pci.Node | Warning  | PCIe node has<br>an unsupported<br>PCIe card<br>present on<br>Riser 1. Riser<br>will remain<br>powered off.                      | <ol> <li>Review the Cisco UCS X210c<br/>M6 Compute Node Installation<br/>and Service Note and Cisco UCS<br/>X440p PCIe Node Installation<br/>and Service Guide.</li> <li>Install the recommended type of<br/>GPU on Riser 1.</li> <li>Power on the riser.</li> </ol>                         |
| NodeUnsupportedPCIeCardPresentOnRiser2 | pci.Node | Warning  | PCIe node has<br>an unsupported<br>PCIe card<br>present on<br>Riser 2. Riser<br>will remain<br>powered off.                      | <ol> <li>Review the Cisco UCS X210c<br/>M6 Compute Node Installation<br/>and Service Note and Cisco UCS<br/>X440p PCIe Node Installation<br/>and Service Guide.</li> <li>Install the recommended type of<br/>GPU on Riser 2.</li> <li>Power on the riser.</li> </ol>                         |
| NodeUnknownPCIeCardPresentOnRiser1     | pci.Node | Warning  | PCIe node has<br>an unknown<br>PCIe card<br>present on<br>Riser 1. Riser<br>will remain<br>powered off.                          | <ol> <li>Review the Cisco UCS X210c<br/>M6 Compute Node Installation<br/>and Service Note and Cisco UCS<br/>X440p PCIe Node Installation<br/>and Service Guide.</li> <li>Install the recommended type of<br/>GPU on Riser 1.</li> <li>Power on the riser.</li> </ol>                         |
| NodeUnknownPCIeCardPresentOnRiser2     | pci.Node | Warning  | PCIe node has<br>an unknown<br>PCIe card<br>present on<br>Riser 2. Riser<br>will remain<br>powered off.                          | <ol> <li>Review the Cisco UCS X210c<br/>M6 Compute Node Installation<br/>and Service Note and Cisco UCS<br/>X440p PCIe Node Installation<br/>and Service Guide.</li> <li>Install the recommended type of<br/>GPU on Riser 1.</li> <li>Power on the riser.</li> </ol>                         |
| NodePresentXFM1Absent                  | pci.Node | Warning  | PCIe node<br>detected with<br>missing XFM1.<br>PCIe node<br>cannot be fully<br>managed<br>without both<br>XFMs being<br>present. | <ol> <li>Review the Cisco UCS X440p<br/>PCIe Node Installation and<br/>Service Guide.</li> <li>Ensure that all the required<br/>hardware are installed as per the<br/>guide.</li> <li>If the issue still persists, create a<br/>show tech-support file and<br/>contact Cisco TAC.</li> </ol> |

| Name                        | мо                 | Severity | Explanation                                                                                                    | Recommended Action                                                                                                    |
|-----------------------------|--------------------|----------|----------------------------------------------------------------------------------------------------|----------------------------------------------------------------------------------------------------|
| ControllerLostConfiguration | storage.Controller | Critical | This alarm<br>occurs when<br>the storage<br>controller has<br>lost its<br>configuration<br>data.                       | <ul> <li>When you replace a RAID controller, the RAID configuration that is stored in the controller is lost.</li> <li>Use this procedure to restore your RAID configuration to the new RAID Controller.</li> <li>For Legacy mode <ol> <li>Power off the server, replace your RAID controller.</li> <li>Reboot the server .</li> <li>Press F to import foreign configuration(s) when you see the on-screen prompt.</li> <li>For UEFI Boot mode,</li> <li>Check if the server is configured in Unified Extensible Firmware Interface (UEFI) mode.</li> <li>Power off the server, replace the RAID controller.</li> </ol> </li> <li>Reboot the server.</li> <li>Press F2 when prompted to enter the BIOS Setup utility.</li> <li>Under Setup Utility, navigate to Advanced &gt; Select controller &gt; Configuration to Import.</li> </ul> |
|                             |                    |          |                                                                                                    | issue, create a show<br>tech-support file and contact<br>Cisco TAC.                                                                                                    |
| ControllerFailed            | storage.Controller | Critical | This alarm<br>occurs when<br>the storage<br>controller is in<br>failed state.                                          | If the Storage controller is in <b>failed</b><br>state, create a show tech-support<br>file and contact Cisco TAC to see if the<br>controller needs replacement.                                                                                                    |
| ControllerFlashDegraded     | storage.Controller | Critical | This alarm<br>occurs when<br>the storage<br>controller is<br>functional, but<br>the on-board<br>flash has<br>degraded. | <ol> <li>If you see this fault, take the following action:</li> <li>Reset the CIMC and update Board Controller firmware.</li> <li>For PCI and mezz-based controllers, check the seating of the storage controller. If the problem persists, create a show tech-support file and contact Cisco TAC to see if the controller needs replacement.</li> </ol>                                                                                                    |

| Name                           | мо                 | Severity | Explanation                                                                                                    | Recommended Action                                                                                                    |
|--------------------------------|--------------------|----------|----------------------------------------------------------------------------------------------------|----------------------------------------------------------------------------------------------------|
| ControllerFlashFailed          | storage.Controller | Critical | This alarm<br>occurs when<br>the storage<br>controller is<br>functional but<br>the on-board<br>flash has<br>failed.                                         | If the flash is in <b>failed</b> state, create<br>a show tech-support file and<br>contact Cisco TAC to see if the<br>controller needs replacement.                                                                                                    |
| ControllerInvalidFirmware      | storage.Controller | Critical | This alarm<br>occurs when<br>the storage<br>controller<br>contains<br>invalid<br>firmware.                                                                  | <ol> <li>Update the firmware of the<br/>Storage Controller.</li> <li>Reboot the controller.</li> <li>If the above actions do not<br/>resolve the issue, create a show<br/>tech-support file and<br/>contact Cisco TAC.</li> </ol>                                                                                                    |
| ControllerAuthFailure          | storage.Controller | Critical | This alarm<br>occurs when<br>SPDM<br>authentication<br>fails for the<br>storage<br>controller.                                                              | <ol> <li>If you see this fault, take the following actions:</li> <li>Check whether the storage controller is in the list of supported controllers, if not, create a show tech-support file and contact Cisco TAC to replace with a supported controller.</li> <li>If the Storage Controller firmware has been updated, reboot the controller.</li> </ol> |
| ControllerInvalidConfiguration | storage.Controller | Critical | This alarm<br>occurs when<br>the storage<br>controller<br>contains<br>invalid<br>configuration.                                                             | <ol> <li>Check whether the storage<br/>controller is in the list of<br/>supported controllers.</li> <li>If not, create a show<br/>tech-support file and<br/>contact Cisco TAC to replace<br/>with a supported controller.</li> <li>If the above actions do not<br/>resolve the issue,</li> </ol>                                                         |
| ControllerUnresponsive         | storage.Controller | Critical | This alarm<br>occurs when<br>contact with<br>the storage<br>controller is<br>probably lost,<br>and the storage<br>controller has<br>become<br>unresponsive. | For PCI and mezz-based storage<br>controllers, check the seating of the<br>storage controller. If the problem<br>persists, create a show<br>tech-support file and contact<br>Cisco TAC to see if the controller<br>needs replacement.                                                                                                    |

| Name                          | мо                   | Severity | Explanation                                                                                                    | Recommended Action                                                                                                    |
|-------------------------------|----------------------|----------|----------------------------------------------------------------------------------------------------|----------------------------------------------------------------------------------------------------|
| ControllerForeignConfig       | storage.Controller   | Critical | This alarm<br>occurs when<br>foreign<br>configurations<br>are present in<br>the physical<br>drives attached<br>to the storage<br>controller.   | <ul> <li>If you see this fault, take the following actions:</li> <li>1. On the GUI, click Clear Foreign Configuration under ellipsis menu by navigating as follows: Servers&gt;Server Name&gt; Inventory&gt;Storage Controller&gt;Controller Name</li> <li>2. If the above actions do not resolve the issue, create a show tech-support file and contact Cisco TAC.</li> </ul>                 |
| PhysicalDiskFailed            | storage.PhysicalDisk | Critical | This alarm<br>occurs when<br>the storage<br>physical disk is<br>in failed state.                                                               | If the drive state is in <b>failed</b> state,<br>create a show tech-support<br>file and contact Cisco TAC to see if<br>the disk needs to be replaced.                                                                                                    |
| PhysicalDiskPredictiveFailure | storage.PhysicalDisk | Critical | This alarm<br>occurs when<br>storage<br>physical disk is<br>in predictive<br>failure state.                                                    | If the drive state is in <b>predictive-failure</b> state, create a show tech-support file and contact Cisco TAC to see if the disk needs to be replaced.                                                                                                    |
| PhysicalDiskOffline           | storage.PhysicalDisk | Critical | This alarm<br>occurs when<br>storage<br>physical disk is<br>in Offline state.                                                                  | <ol> <li>If you see this fault, take the following actions:</li> <li>Verify the presence and health of physical disks.</li> <li>If applicable, reseat the disks.</li> <li>If the above actions do not resolve the issue, create a show tech-support file and contact Cisco TAC to replace the used disks.</li> </ol>                                                                           |
| PhysicalDiskUnConfiguredBad   | storage.PhysicalDisk | Warning  | This alarm<br>occurs when<br>the storage<br>physical disk is<br>in<br>Unconfigured<br>Bad state and<br>is not available<br>for RAID<br>volume. | <ol> <li>If you see this fault, take the following actions:</li> <li>Verify the connectivity between physical disks RAID Controller.</li> <li>Verify the presence and health of physical disks.</li> <li>Reseat the disks.</li> <li>If the above actions do not resolve the issue, create a show tech-support file and contact Cisco TAC to see if the used disks need replacement.</li> </ol> |

| Name                          | МО                   | Severity | Explanation                                                                                                    | Recommended Action                                                                                                    |
|-------------------------------|----------------------|----------|----------------------------------------------------------------------------------------------------|----------------------------------------------------------------------------------------------------|
| PhysicalDiskForeignConfig     | storage.PhysicalDisk | Critical | This alarm<br>occurs when<br>the storage<br>physical disk<br>contains a<br>foreign<br>configuration.                                  | <ol> <li>If you see this fault, take the following actions:</li> <li>Review Storage Policy configuration in the service profile and verify that the selected server meets the requirements in the policy.</li> <li>If applicable, reseat the disks.</li> <li>If the above actions do not resolve the issue, create a show tech-support file and contact Cisco TAC to see if the disks need replacement.</li> </ol>                                                                           |
| PhysicalDiskSelfTestFail      | storage.PhysicalDisk | Critical | This alarm<br>occurs when<br>the self-test on<br>a storage<br>physical disk<br>has failed.                                            | Create a show tech-support file and contact Cisco TAC.                                                                                                    |
| VirtualDriveDegraded          | storage.VirtualDrive | Critical | This alarm<br>occurs when<br>the storage<br>virtual drive is<br>in degraded<br>state.                                                 | <ol> <li>If you see this fault, take the following actions:         <ol> <li>If the drive is performing a consistency check operation, wait for the operation to complete.</li> <li>Verify the presence and health of disks that are used by the virtual drive.</li> <li>If applicable, reseat the disks.</li> <li>If the above actions do not resolve the issue, create a show tech-support file and contact Cisco TAC to see if the used disks need to be replaced.</li> </ol> </li> </ol> |
| VirtualDrivePartiallyDegraded | storage.VirtualDrive | Critical | The storage<br>virtual drive is<br>partially<br>degraded. The<br>operating<br>condition of<br>the virtual<br>drive is not<br>optimal. | <ol> <li>If you see this fault, take the following actions:</li> <li>If the drive is performing a consistency check operation, wait for the operation to complete.</li> <li>Verify the presence and health of disks that are used by the virtual drive.</li> <li>If applicable, reseat the disks.</li> <li>If the above actions do not resolve the issue, create a show tech-support file and contact Cisco TAC to see if the disks need replacement.</li> </ol>                             |

| Name                | мо                        | Severity | Explanation                                                                                                    | Recommended Action                                                                                                    |
|---------------------|---------------------------|----------|----------------------------------------------------------------------------------------------------|----------------------------------------------------------------------------------------------------|
| VirtualDriveOffline | storage.VirtualDrive      | Critical | This alarm<br>occurs when<br>the storage<br>virtual drive is<br>in offline state.                                                                                                    | <ol> <li>If you see this fault, take the following actions:</li> <li>Verify the presence and health of disks that are used by the virtual drive.</li> <li>If applicable, reseat the disks.</li> <li>If the above actions do not resolve the issue, create a show tech-support file and contact Cisco TAC to see if the disks need replacement.</li> </ol>                                                          |
| RaidBatteryDegraded | storage.BatteryBackupUnit | Critical | This alarm<br>occurs when<br>the storage<br>battery backup<br>unit is in<br>degraded state.                                                                                                 | <ul> <li>If you see this fault, take the following actions:</li> <li>If the fault reason indicates the backup unit is in a relearning cycle, wait for relearning to complete.</li> <li>If the fault reason indicates the backup unit is about to fail, create a show tech-support file and contact Cisco TAC to see if backup unit needs replacement.</li> </ul>                                                   |
| FruMissing          | equipment.Fru             | Critical | This alarm<br>typically<br>occurs when<br>any hardware<br>component is<br>missing in a<br>server, chassis,<br>FEX or FI and<br>the server or<br>chassis is not<br>rediscovered<br>manually. | <ol> <li>If you see this fault, take the following actions:</li> <li>Make sure the hardware component is inserted in the correct slot in the server.</li> <li>Check whether the hardware component is connected and configured properly and is running the recommended firmware version.</li> <li>If the above actions do not resolve the issue, create a show tech-support file and contact Cisco TAC.</li> </ol> |
| FruReplaced         | equipment.Fru             | Critical | This alarm<br>typically<br>occurs when<br>any adapter is<br>replaced in a<br>server and the<br>server is not<br>decommissioned<br>and<br>recommissioned.                                    | <ol> <li>If you see this fault, take the following actions:</li> <li>For rack servers, decommission and recommission the server if any hardware component is changed.</li> <li>For non-rack servers, acknowledge the server if any hardware component is changed.</li> <li>If no hardware component was changed, Create a show tech-support file and contact Cisco TAC.</li> </ol>                                 |

| Name                         | мо            | Severity | Explanation                                                                                                    | Recommended Action                                                                                                    |
|------------------------------|---------------|----------|----------------------------------------------------------------------------------------------------|----------------------------------------------------------------------------------------------------|
| RackFanSpeedCritical         | equipment.Fan | Critical | The server fan<br>has a speed<br>threshold<br>condition. This<br>fault typically<br>occurs when a<br>fan is running<br>at a speed that<br>is too slow or<br>too fast. A<br>malfunctioning<br>fan can affect<br>the operating<br>temperature of<br>the rack server. | <ol> <li>If you see this fault, take the following actions:</li> <li>If the fan is running below the expected speed, ensure that the fan blades are not blocked.</li> <li>If the fan is running above the expected speed, remove and re-insert the fan.</li> <li>If the above actions do not resolve the issue, create a show tech-support file and contact Cisco TAC to see if the fan needs replacement.</li> </ol> |
| RackPsuInputLost             | equipment.Psu | Warning  | The power<br>supply has no<br>AC input.                                                                                                    | <ol> <li>Monitor the PSU status.</li> <li>Verify that the power cord is<br/>properly connected to the power<br/>supply and to the power source.</li> <li>If possible, remove and reseat the<br/>PSU.</li> <li>If the above actions do not<br/>resolve the issue, create a show<br/>tech-support file and<br/>contact Cisco TAC.</li> </ol>                                                                            |
| RackPsuTemperatureCritical   | equipment.Psu | Critical | The power<br>supply has a<br>temperature<br>threshold<br>condition.                                                                                                    | <ol> <li>Monitor the PSU status.</li> <li>Verify that the server fans are working properly.</li> <li>Create a show tech-support file and contact Cisco TAC to see if the fan needs replacement.</li> </ol>                                                                                                    |
| RackPsuTemperatureWarning    | equipment.Psu | Warning  | The power<br>supply has a<br>temperature<br>threshold<br>condition.                                                                                                    | <ol> <li>Monitor the PSU status.</li> <li>Verify that the server fans are working properly.</li> <li>Create a show tech-support file and contact Cisco TAC to see if the faulty fan needs replacement.</li> </ol>                                                                                                    |
| RackPsuOutputCurrentCritical | equipment.Psu | Critical | The power<br>supply has a<br>output current<br>threshold<br>condition.                                                                                                    | Create a show tech-support file<br>and contact Cisco TAC to see if the<br>PSU needs replacement.                                                                                                    |
| RackPsuOutputCurrentWarning  | equipment.Psu | Warning  | The power<br>supply has a<br>output current<br>threshold<br>condition.                                                                                                    | Create a show tech-support file<br>and contact Cisco TAC to see if the<br>PSU needs replacement.                                                                                                    |
| RackPsuOutputVoltageCritical | equipment.Psu | Critical | The power<br>supply has an<br>output voltage<br>threshold<br>condition.                                                                                                    | Create a show tech-support file<br>and contact Cisco TAC to see if the<br>PSU needs replacement.                                                                                                    |

| Name                                    | мо                    | Severity | Explanation                                                                                                    | Recommended Action                                                                                                    |
|-----------------------------------------|-----------------------|----------|----------------------------------------------------------------------------------------------------|----------------------------------------------------------------------------------------------------|
| RackPsuOutputVoltageWarning             | equipment.Psu         | Warning  | The power<br>supply has an<br>output voltage<br>threshold<br>condition.                                                                                                    | Create a show tech-support file<br>and contact Cisco TAC to see if the<br>PSU needs replacement.                                                                                                    |
| RackPsuOutputPowerCritical              | equipment.Psu         | Critical | The server<br>power supply<br>has an output<br>power<br>threshold<br>condition. This<br>fault occurs if<br>the current<br>output of the<br>PSU in the<br>rack server is<br>far above or<br>below the<br>non-recoverable<br>threshold<br>value. | Create a show tech-support file<br>and contact Cisco TAC to see if the<br>PSU needs replacement.                                                                                                    |
| RackPsuOutputPowerWarning               | equipment.Psu         | Warning  | The server<br>power supply<br>has an output<br>power<br>threshold<br>condition. This<br>fault occurs if<br>the current<br>output of the<br>PSU in the<br>rack server is<br>far above or<br>below the<br>non-recoverable<br>threshold<br>value. | Create a show tech-support file<br>and contact Cisco TAC to see if the<br>PSU needs replacement.                                                                                                    |
| ServerProfileStateOutOfSyncWarning      | server.profile        | Warning  | The server<br>profile moved<br>to Out-of-sync<br>state.                                                                                                    | <ol> <li>Evaluate the differences between<br/>the server profile configuration<br/>and the end-point configuration.</li> <li>Redeploy server profile to apply<br/>the configuration in server<br/>profile.</li> </ol> |
| ServerProfileStatePendingChangesWarning | server.profile        | Warning  | The server<br>profile has<br>moved to<br>pending-changes<br>state.                                                                                                    | Check the server policy configuration<br>for Pending-changes and deploy the<br>server profile again to apply the<br>changes.                                                                                          |
| ComputeCimcFirmwareNotSupported         | compute.BladeIdentity | Warning  | This fault<br>indicates that<br>one of the IO<br>modules is<br>missing.                                                                                                    | Intersight Managed Mode does not<br>support the existing firmware version.<br>Upgrade the server using the firmware<br>upgrade option in the Chassis tab.                                                             |
| ComputeServerNotConnected               | compute.BladeIdentity | Warning  | Server<br>discovery<br>failed because<br>the device is<br>not connected.                                                                                                    | Server discovery failed because the device is not connected. For further assistance, contact Cisco TAC.                                                                                                    |
| ComputeServerDisconnected               | compute.Physical      | Warning  | Server is not reachable.                                                                                                    | If you see this alarm, take the following actions. Check the server's network connectivity.                                                                                                    |

| Name                               | МО                   | Severity                | Explanation                                                                                        | Recommended Action                         |
|------------------------------------|----------------------|-------------------------|----------------------------------------------------------------------------------------------------|--------------------------------------------|
| ComputePhysicalBiosPostTimeOut     | compute.Physical     | Critical                | This alarm<br>typically<br>occurs when<br>the server has<br>encountered a<br>BIOS POST<br>timeout. | For further assistance, contact Cisco TAC. |
| StoragePhysicalDiskReadyForRemoval | storage.PhysicalDisk | Informational<br>(Info) | The physical<br>disk is in<br>quiesced state<br>and ready for<br>removal.                          | For further assistance, contact Cisco TAC. |
| StoragePhysicalDiskRebuilding      | storage.PhysicalDisk | Informational<br>(Info) | The physical<br>disk is in<br>rebuilding<br>state.                                                 | For further assistance, contact Cisco TAC. |
| StorageVirtualDriveCacheDegraded   | storage.VirtualDrive | Warning                 | Virtual drive<br>cache is in<br>degraded state.                                                    | For further assistance, contact Cisco TAC. |